# **Microsoft Calendar Integration**

Imagicle UCX Suite can retrieve Microsoft Calendar information from both an on-prem MS-Exchange server, typically using Basic Authentication, or from cloud-based Office 365 email service using OAuth2 authentication. Please be aware that Basic Authentication has been dismissed by Microsoft starting from December 2022.

In the following chapters we are describing the configurations to be applied for both authentication options.

### **OAuth2** Authentication

In order to enable Microsoft Calendar Integration, interfaced to Microsoft Office 365 cloud service using OAuth2 authentication, you must configure an application on <u>Azure Web Portal</u>, taking note of Application ID and Directory ID, needed later on while configuring this authentication method on Imagicle UC Suite. Please read the following procedure to create a new application on Azure portal and add it to UCX Suite web interface.

#### Azure web portal configurations

Please access to Azure portal and go to "App Registrations"

| Microsoft Azure                                                                                                    | ∠ Search resources, services, and docs (G+/)                                                                                                    |
|----------------------------------------------------------------------------------------------------|----------------------------------------------------------------------------------------------------|
| Home >                                                                                                    |                                                                                                    |
| App registrations 👒                                                                                                    |                                                                                                    |
| + New registration 🕀 Endpoints 🖉 Trouble                                                                                                    | eshooting 🛓 Download 💀 Preview features 🛛 🛇 Got feedback?                                                                                                    |
| Try out the new App registrations search preview!                                                                                                    | ! Click to enable the preview. $ ightarrow$                                                                                                    |
| <ul> <li>Starting June 30th, 2020 we will no longer add an to be upgraded to Microsoft Authentication Libra</li> <li>All applications</li> <li>Owned applications</li> </ul>                                                                                                    | iy new features to Azure Active Directory Authentication Library (ADAL) and Azure AD Graph. We will continue to provide techr<br>ary (MSAL) and Microsoft Graph. Learn more |
| Start typing a name or Application ID to filter the second second sec | hese results                                                                                                    |
| Display name                                                                                                    | Application (client)                                                                                                    |
| G GiulianoAppTest                                                                                                    | 3d62f992-8a29-4fd                                                                                                    |
| TE TestAuthApp                                                                                                    | 2a321830-4133-4f6                                                                                                    |
| ca CallBot                                                                                                    | 47e27225-b893-41                                                                                                    |
| MY myMessagingBot                                                                                                    | 83a0bc9b-3c74-457                                                                                                    |
| Test1                                                                                                    | 5025cb0b-e879-460                                                                                                    |

Click on "New registration" and choose a name like "AttendantConsoleCalendar". Then select "Accounts in this organizational directory only" and hit "Register"

Microsoft Azure

Home > App registrations >

### **Register an application**

#### \* Name

The user-facing display name for this application (this can be changed later).

| AttendantConsoleCalendar 🗸                                                                                                    |
|----------------------------------------------------------------------------------------------------|
| Supported account types                                                                                                    |
| Vho can use this application or access this API?                                                                                                    |
| <ul> <li>Accounts in this organizational directory only (Imagicle spa only - Single tenant)</li> </ul>                                                                                                    |
| Accounts in any organizational directory (Any Azure AD directory - Multitenant)                                                                                                    |
| Accounts in any organizational directory (Any Azure AD directory - Multitenant) and personal Microsoft accounts (e.g. Skype, Xbox)                                                                                        |
| Personal Microsoft accounts only                                                                                                    |
| telp me choose                                                                                                    |
| Redirect URI (optional)                                                                                                    |
| Ve'll return the authentication response to this URI after successfully authenticating the user. Providing this now is optional and it can be<br>hanged later, but a value is required for most authentication scenarios. |
| Web  v e.g. https://myapp.com/auth                                                                                                    |

By proceeding, you agree to the Microsoft Platform Policies 🗗

#### Register

The following window appears, including Application ID and Directory ID. Please copy both data, for later usage.

| ■ Microsoft Azure                  |                                                                                                    |
|------------------------------------|----------------------------------------------------------------------------------------------------|
| Home > App registrations >         |                                                                                                    |
| AttendantConsoleCa                 | alendar 🖈                                                                                                    |
|                                    | 🗐 Delete 🜐 Endpoints 🐼 Preview features                                                                                                    |
| Uverview                           | Got a second? We would love your feedback on Microsoft identity platform (previ                                                                                        |
| 📣 Quickstart                       |                                                                                                    |
| 🚀 Integration assistant            | Display name : AttendantConsoleCalendar                                                                                                    |
| Manage                             | Application (client) ID : 34de9ec7-3d2f-480f-ac6b-c3d418b0ab3b                                                                                                    |
| 🖬 Branding                         | Directory (tenant) ID : 969d5b92-bc05-403f-b576-97201b665e65                                                                                                    |
| Authentication                     | Object ID : 4787bca5-b5dc-407a-a14e-5ef809f7c09e                                                                                                    |
| 📍 Certificates & secrets           | Welcome to the new and improved App registrations. Looking to learn how it's ch                                                                                        |
| Token configuration                |                                                                                                    |
| API permissions                    | Starting June 30th, 2020 we will no longer add any new features to Azure Active D<br>longer activide feature undates. Applications will need to be uppraded to Missage |
| 🔷 Expose an API                    | longer provide leature updates. Applications will need to be upgraded to Microso                                                                                       |
| 🐣 App roles   Preview              |                                                                                                    |
| 💀 Owners                           | Call APIs                                                                                                    |
| Roles and administrators   Preview |                                                                                                    |
| Manifest                           |                                                                                                    |
| Cupport + Traublachasting          |                                                                                                    |

Now access on "API permission" section and click on "Add permissions". Please select "API's my organization users" and search for "Office 365 Exchange online".

| p                                                                                                    | Request API permissions                                 |                      |
|----------------------------------------------------------------------------------------------------|---------------------------------------------------------|----------------------|
| ermissions 🖈                                                                                                    | Select an API                                           |                      |
| 🕐 Refresh 🛛 🛇 Got feedback?                                                                                                    | Microsoft APIs APIs my organization uses My APIs        |                      |
| onfigured permissions                                                                                                    | Apps in your directory that expose APIs are shown below |                      |
| pplications are authorized to call APIs when they are granted permissions by us I the permissions the application needs. Learn more about permissions and cor | √ Office 365                                            |                      |
| Los as Secondarias and                                                                                                    | Name                                                    | Application (client) |
| + Add a permission V Grant admin consent for Imagicle spa                                                                                                    | Office 365 Enterprise Insights                          | f9d02341-e7aa-4560   |
| API / Permissions name Type Description                                                                                                    | Office 365 Exchange Online                              | 0000002-0000-0ff1    |
| ✓ Microsoft Graph (1)                                                                                                    | Office 365 Information Protection                       | 2f3f02c9-5679-4a5c   |
| User.Read Delegated Sign in and read user pr                                                                                                    | Office 365 Management APIs                              | c5393580-f805-4401   |
|                                                                                                    | Office 365 Search Service                               | 66a88757-258c-4c72   |
| > view and manage permissions and user consent, try Enterprise applications.                                                                                  | Office 365 SharePoint Online                            | 00000003-0000-0ff1   |

Select "Office 365 Exhange online" and then select "Delegated Permissions"

| Microsoft Azure                                  | ∠ Search resources, services, and docs (G+/)                                     |                                                                               | 🖸 🖓 🖓 🤅                                |
|--------------------------------------------------|----------------------------------------------------------------------------------|-------------------------------------------------------------------------------|----------------------------------------|
| e > AttendantConsoleCalendar<br>AttendantConsole | Calendar   API permissions ≉                                                     | Request API permissions                                                       |                                        |
| Search (Ctrl+/) «                                | 🖒 Refresh 🛛 🛇 Got feedback?                                                      | All APIs     Office 365 Exchange Online     https://outlook-tdf-2.office.com/ |                                        |
| Overview                                         | Configured permissions                                                           | What type of permissions does your application require?                       |                                        |
| Quickstart                                       | Applications are authorized to call APIs when they are granted permissions by us | Delegated permissions                                                         | Application permi                      |
| ntegration assistant                             | all the permissions the application needs. Learn more about permissions and cor  | Your application needs to access the API as the signed-in user.               | Your application ru<br>signed-in user. |
| age                                              | + Add a permission 🗸 Grant admin consent for Imagicle spa                        |                                                                               |                                        |
| Branding                                         | API / Permissions name Type Description                                          |                                                                               |                                        |
| Authentication                                   | ✓ Microsoft Graph (1)                                                            |                                                                               |                                        |

Please flag "EWS.AccessAsUser.All" and then click on "Add permissions"

|                                                       |                                                                                          | ≥      | Ð                            | C S                                      |
|-------------------------------------------------------|------------------------------------------------------------------------------------------|--------|------------------------------|------------------------------------------|
|                                                       | Request API permissions                                                                  |        |                              |                                          |
|                                                       | < All APIs                                                                               |        |                              |                                          |
|                                                       | Delegated permissions<br>Your application needs to access the API as the signed-in user. |        | Applica<br>Your ap<br>signed | ation perm<br>oplication re<br>-in user. |
| granted permissions by us<br>bout permissions and cor | Select permissions                                                                       |        |                              |                                          |
| Imagicle spa                                          | Start typing a reply url to filter these results                                         |        |                              |                                          |
| Description                                           | Permission                                                                               |        |                              |                                          |
| Sign in and read user pr                              | > Calendars                                                                              |        |                              |                                          |
|                                                       | > Contacts                                                                               |        |                              |                                          |
| Enterprise applications.                              | > EAS                                                                                    |        |                              |                                          |
|                                                       | ✓ EWS (1)                                                                                |        |                              |                                          |
|                                                       | EWS.AccessAsUser.All      Access mailboxes as the signed-in user via Exchange            | Web Se | rvices                       |                                          |
|                                                       | > Exchange                                                                               |        |                              |                                          |
|                                                       |                                                                                          |        |                              |                                          |

Once permission has been assigned, you must authorize it for your organization, by clicking on "Grant admin consent for <company\_name>". Then hit "Yes" on confirmation dialog.

- Microsoft Azure
- ₽ Search resources, services, and docs (G+/)

AttendantConsoleCalendar

### AttendantConsoleCalendar | API permissions 🖈

| earch (Ctrl+/)        | ≪ ◯ Refresh │ ♡ Got feedback?                                                    |                                     |                                                                              |                    |
|-----------------------|----------------------------------------------------------------------------------|-------------------------------------|------------------------------------------------------------------------------|--------------------|
| verview               | Do you want to grant consent for t                                               | he requested p                      | ermissions for all accounts in Imagicle spa                                  | ? This will update |
| uickstart             |                                                                                  |                                     |                                                                              |                    |
| tegration assistant   | Yes No                                                                           |                                     |                                                                              |                    |
| ge                    | Applications are authorized to call AP<br>all the permissions the application ne | Is when they are<br>eds. Learn more | granted permissions by users/admins as part<br>about permissions and consent | of the consent pr  |
| anding                | + Add a permission ✓ Grant a                                                     | dmin consent for                    | Imagicle spa                                                                 |                    |
| uthentication         |                                                                                  | -                                   |                                                                              |                    |
| ertificates & secrets | API / Permissions name                                                           | Type                                | Description                                                                  | A                  |
| ken configuration     | ✓ Microsoft Graph (1)                                                            |                                     |                                                                              |                    |
|                       | User.Read                                                                        | Delegated                           | Sign in and read user profile                                                | -                  |
| PI permissions        | ✓ Office 365 Exchange Online (1                                                  | )                                   |                                                                              |                    |
| tpose an API          |                                                                                  | ·                                   |                                                                              |                    |
| pp roles   Preview    | EWS.AccessAsUser.All                                                             | Delegated                           | Access mailboxes as the signed-in user via                                   | Exchange W         |

Now access to "Authentication" section, click on "Add a platform" and then click on "Mobile and desktop application":

| Microsoft Azure                               | 𝒫 Search resources, services, and docs (G+/)                                                                                                    | N 47 4 <sup>3</sup> (2)                                              |
|-----------------------------------------------|----------------------------------------------------------------------------------------------------|----------------------------------------------------------------------|
| Home > AttendantConsoleCalendar               |                                                                                                    | Configure platforms                                                  |
| AttendantConsoleC                             | Calendar   Authentication 🖉                                                                                                    |                                                                      |
|                                               | 🔚 Save 🔀 Discard   💝 Got feedback?                                                                                                    | Web applications                                                     |
| <ul><li>Overview</li><li>Quickstart</li></ul> | Platform configurations                                                                                                    | Build, host, and deploy a web server<br>applicationNET, Java, Python |
| 🕺 Integration assistant                       | redirect URIs, specific authentication settings, or fields specific to the platform.                                                                                                    |                                                                      |
| Manage                                        | + Add a platform                                                                                                    |                                                                      |
| 🗮 Branding                                    |                                                                                                    | Mobile and desktop applications                                      |
| Authentication                                | Supported account types                                                                                                    | iOS / macOS                                                          |
| 📍 Certificates & secrets                      | Who can use this application or access this API?                                                                                                    | Objective-C, Swift, Xamarin                                          |
| Token configuration                           | Accounts in this organizational directory only (Imagicle spa only - Single tenant)                                                                                                    |                                                                      |
| API permissions                               | Accounts in any organizational directory (Any Azure AD directory - Multitenant)                                                                                                    |                                                                      |
| Expose an API                                 | Help me decide                                                                                                    | Mobile and desktop                                                   |
| App roles   Preview                           | nep ne decide                                                                                                    | D=2 applications                                                     |
| Owners                                        |                                                                                                    | entry Devices, Classic iOS + Android                                 |
| Roles and administrators   Preview            | ▲ Due to temporary differences in supported functionality, we don't recommend enabling personal Microsoft accounts for an existing registration. If you need to enable personal accounts, you can do so using the manifest editor. Learn more about these restrictions. |                                                                      |

Please flag the first URL option and then click on "Configure":

| Microsoft Azure                          | ₽ Search resources, services, and docs (G+/)                                                                                                    | 🗵 🕞 🗳 ? 😳 giuliand                                                                                                    |
|------------------------------------------|----------------------------------------------------------------------------------------------------|----------------------------------------------------------------------------------------------------|
| > AttendantConsoleCalend                 | lar<br>JeCalendar   Authentication                                                                                                    | Configure Desktop + devices                                                                                                    |
| arch (Ctrl+/)                            | « 🔄 Save 🗙 Discard   🛇 Got feedback?                                                                                                    | < All platforms                                                                                                    |
| erview<br>ickstart<br>egration assistant | Platform configurations<br>Depending on the platform or device this application is targeting, additional configuration may be required such as<br>redirect URIs, specific authentication settings, or fields specific to the platform. | Redirect URIs<br>The URIs we will accept as destinations when returning authentication r<br>after successfully authenticating users. Also referred to as reply URLs. Li<br>Redirect URIs and their restrictions |
| e<br>Inding                              | + Add a platform                                                                                                    | https://login.microsoftonline.com/common/oauth2/nativeclient https://login.live.com/oauth20_desktop.srf (LiveSDK) msal34de9ec7-3d2f-480f-ac6b-c3d418b0ab3b://auth (MSAL only)                                   |
| thentication<br>rtificates & secrets     | Supported account types<br>Who can use this application or access this API?                                                                                                    | Custom redirect URIs                                                                                                    |
| ten configuration<br>I permissions       | Accounts in this organizational directory only (Imagicle spa only - Single tenant)     Accounts in any organizational directory (Any Azure AD directory - Multitenant)                                                                 | https://contoso.com                                                                                                    |
| ose an API<br>p roles   Preview          | Help me decide                                                                                                    |                                                                                                    |

### **UCX Suite configurations**

Please access to Imagicle web portal as administrator and go to Attendant Console â Application Settings â Calendar Integration Settings.

Please populate the following fields:

- Provider: Office 365
- Grant Basic Authentication: This flag enables basic EWS authentication, just using username and password. We STRONGLY suggest to keep this flag unchecked.
- Grant Modern Authentication: This flag enables OAuth2 authentication, where two new parameters are used to access calendars:
  - Directory (tenant) ID: This is the tenant ID previously retrieved from Azure (see above)
  - Application (client) ID: This is the client ID previously retrieved from Azure (see above)

If you keep both authentications enabled, a warning is displayed once configuration is saved.

| Calendar Integration Settin                                     | ngs                                                                                                    |
|-----------------------------------------------------------------|----------------------------------------------------------------------------------------------------|
| Here you can configure the op<br>Attendant Console client resta | ptions to retrieve the calendar data that can be consulted from the console. Any saved changes will need the<br>prt.                                                                               |
| Enable                                                          |                                                                                                    |
| Provider                                                        | Office 365                                                                                                    |
|                                                                 | Grant Basic Authentication 🚯                                                                                                    |
|                                                                 | Grant Modern Authentication 🚯                                                                                                    |
|                                                                 | Directory (tenant) ID                                                                                                    |
|                                                                 | Application (client) ID                                                                                                    |
|                                                                 | Selecting both options, Attendant Console users will have two authentication methods available:<br>Basic Authentication (to be discontinued) and Modern Authentication (more secure and flexible). |
| Data refresh interval                                           | 60 seconds 🕄                                                                                                    |
|                                                                 | Save Cancel                                                                                                    |
|                                                                 |                                                                                                    |

#### **EWS Basic Authentication**

Please access to Imagicle web portal as administrator and go to Attendant Console â Application Settings â Calendar Integration Settings.

Please populate the following fields:

- Provider: Exchange
- Version: From Exchange 2007 SP1 up to 2013 SP1 or newer
- EWS URL: Customer's EWS access URL (see below sample)
- Data refresh interval: Interval in seconds between each calendar refresh. See our troubleshooting notes in the next paragraph.

| Calendar Integration Settings                                           |                                                 |           |                |                                                          |                  |
|-------------------------------------------------------------------------|-------------------------------------------------|-----------|----------------|----------------------------------------------------------|------------------|
| Here you can configure the options<br>Attendant Console client restart. | to retrieve the calendar data that can be consu | lted fron | n the console  | e. Any saved change                                      | es will need the |
| Enable                                                                  | $\checkmark$                                    |           |                |                                                          |                  |
| Provider                                                                | Exchange (Active)                               | ľ         |                |                                                          |                  |
| Version                                                                 | Exchange 2013 V                                 |           | IDI bas to fe  | llow a valid EWS U                                       | 1                |
| Exchange Web Service (EWS) URL                                          | https://myexchange.com/ews/exchange.asm         | 0         | syntax (e.g. ) | http(s):// <exchange< td=""><td>e<br/>N</td></exchange<> | e<br>N           |
| Data refresh interval                                                   | 60 seconds 🚯                                    |           | iosularite 276 | ws/exclange.asmx                                         | <b>,</b>         |
|                                                                         |                                                 |           |                | Save                                                     | Cancel           |
|                                                                         |                                                 |           |                |                                                          |                  |

#### Troubleshooting

It might happen that the Microsoft account configured in Imagicle Attendant Console to retrieve presence returns an error, due to the following possible reasons:

- 1. The Microsoft account has a policy which does not allows too frequent calendar refreshes.
- 2. Someone has changed the account password, so entered credentials are invalid.
- 3. Someone changes account credentials while Attendant Console is running.

In all above cases, the Microsoft account is locked within few seconds and you get the following error message on Attendant Console:

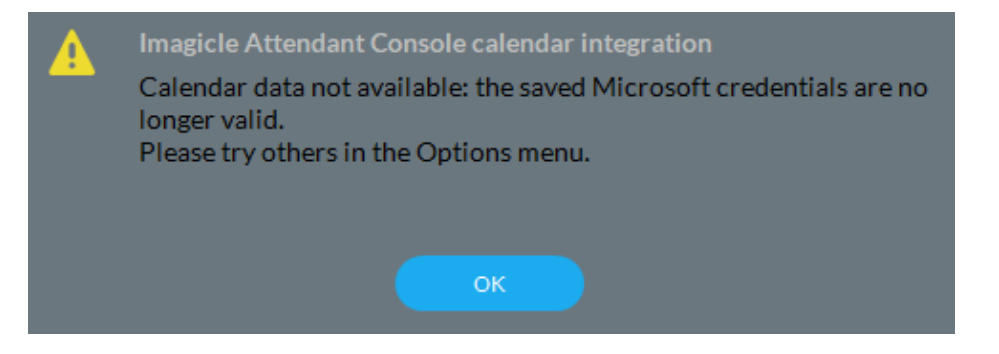

More info about this problem are available in Attendant Console logs, stored inside operator's PC workstation. This is the file to consult:

C:\Users\<user name>\Documents\Imagicle Blue's Attendant\Logs\ApplicationLogFile.txt

#### Calendar data display on Imagicle Attendant Console

To enable this feature on Attendant Console client, please refer to our user's guides, available to download from this <u>Knowledge</u> <u>Base</u> site.